# ScienceLogic

# **Monitoring Silver Peak**

Silver Peak PowerPack Beta version 100, Document Revision 1

## Table of Contents

| Introduction                                          | 3    |
|-------------------------------------------------------|------|
| What is Silver Peak?                                  | 3    |
| What Does the Silver Peak PowerPack Monitor?          | . 4  |
| Installing the Silver Peak PowerPack                  | . 4  |
| Configuration and Discovery                           | . 6  |
| Prerequisites for Monitoring Silver Peak              | 6    |
| Creating a SOAP/XML Credential for Silver Peak        | . 7  |
| Creating a Virtual Device for the Orchestrator        | 8    |
| Aligning the Virtual Device with the Device Template  | . 9  |
| Verifying Discovery and Dynamic Application Alignment | .11  |
| Viewing Silver Peak Devices                           | . 13 |
| Troubleshooting the Silver Peak PowerPack             | .15  |
| CSRF Token Check in Silver Peak                       | 15   |
| Dashboards                                            | .16  |
| Device Dashboards                                     | .16  |
| Silver Peak Orchestrator Dashboard                    | 17   |
| Silver Peak Appliances Dashboard                      | .18  |

# Chapter

# 1

## Introduction

#### Overview

This manual describes how to monitor Silver Peak devices in SL1 using the Silver Peak PowerPack.

The following sections provide an overview of Silver Peak and the Silver Peak PowerPack:

This chapter covers the following topics:

| What is Silver Peak?                         | 3 |
|----------------------------------------------|---|
| What Does the Silver Peak PowerPack Monitor? | 4 |
| Installing the Silver Peak PowerPack         | 4 |

**NOTE:** ScienceLogic provides this documentation for the convenience of ScienceLogic customers. Some of the configuration information contained herein pertains to third-party vendor software that is subject to change without notice to ScienceLogic. ScienceLogic makes every attempt to maintain accurate technical information and cannot be held responsible for defects or changes in third-party vendor software. There is no written or implied guarantee that information contained herein will work for all third-party variants. See the End User License Agreement (EULA) for more information.

#### What is Silver Peak?

Silver Peak is an SD-WAN management solution that captures data and information from the Silver Peak Unity Orchestrator about devices connected through Unity EdgeConnect. Users can measure the performance and availability of these devices and the connected network, which helps determine potential service delivery issues and maintain compliance.

### What Does the Silver Peak PowerPack Monitor?

To monitor Silver Peak using SL1, you must install the *Silver Peak* PowerPack. This PowerPack enables you to discover, model, and collect data about Silver Peak Unity Orchestrator and devices connected via Unity EdgeConnect.

The Silver Peak PowerPack includes:

- A sample credential you can use as a template to create SOAP/XML credentials to connect to the Unity Orchestrator you want to monitor
- Dynamic Applications to discover, model, and monitor performance metrics, and to collect configuration data for Unity Orchestrator and connected devices
- Device Classes for each of the Silver Peak devices that SL1 monitors
- Event Policies and corresponding alerts that are triggered when New Relic services meet certain status criteria
- A device template for Silver Peak Unity Orchestrator
- A dashboard that displays key metrics for each device

#### Installing the Silver Peak PowerPack

Before completing the steps in this manual, you must import and install the latest version of the Silver Peak PowerPack.

TIP: By default, installing a new version of a PowerPack overwrites all content from a previous version of that PowerPack that has already been installed on the target system. You can use the *Enable Selective PowerPack Field Protection* setting in the **Behavior Settings** page (System > Settings > Behavior) to prevent new PowerPacks from overwriting local changes for some commonly customized fields. (For more information, see the *System Administration* manual.)

To download and install a PowerPack:

- 1. Download the PowerPack from the ScienceLogic Support Site at https://support.sciencelogic.com/s/powerpacks.
- 2. Go to the **PowerPack Manager** page (System > Manage > PowerPacks).
- 3. In the **PowerPack Manager** page, click the **[Actions]** button, then select *Import PowerPack*. The **Import PowerPack** dialog box appears.
- 4. Click the [Browse] button and navigate to the PowerPack file.
- 5. When the **PowerPack Installer** modal appears, click the **[Install]** button to install the PowerPack.

**NOTE:** If you exit the **PowerPack Installer** modal without installing the imported PowerPack, the imported PowerPack will not appear in the **PowerPack Manager** page. However, the imported PowerPack will appear in the **Imported PowerPacks** modal. This page appears when you click the **[Actions]** menu and select *Install PowerPack*.

## Chapter

# 2

## **Configuration and Discovery**

#### Overview

The following sections describe how to configure and discover New Relic services for monitoring by SL1 using the *Silver Peak* PowerPack:

This chapter covers the following topics:

| Prerequisites for Monitoring Silver Peak              | 6  |
|-------------------------------------------------------|----|
| Creating a SOAP/XML Credential for Silver Peak        | 7  |
| Creating a Virtual Device for the Orchestrator        | 8  |
| Aligning the Virtual Device with the Device Template  | 9  |
| Verifying Discovery and Dynamic Application Alignment | 11 |
| Viewing Silver Peak Devices                           | 13 |
| Troubleshooting the Silver Peak PowerPack             | 15 |

### Prerequisites for Monitoring Silver Peak

To configure the SL1 system to monitor Silver Peak Unity Orchestrator and edge devices using the Silver Peak PowerPack, you must have the following information about the Unity Orchestrator that you want to monitor:

- The IP address or URL of your Orchestrator
- The username and password for the administrator account on your Orchestrator

#### Creating a SOAP/XML Credential for Silver Peak

To configure SL1 to monitor Silver Peak, you must create a SOAP/XML credential. This credential allows the Dynamic Applications in the Silver Peak PowerPack to communicate with your Silver Peak Unity Orchestrator.

To configure a SOAP/XML credential to access the Orchestrator:

- 1. Go to the Credential Management page (System > Manage > Credentials).
- 2. Locate the Silver Peak Cookie Example credential, and then click its wrench icon (<sup>2</sup>). The Edit SOAP/XML Credential modal appears.
- 3. Enter values in the following fields:

| Credential Editor [116]                                                                                                    | ×                                                                                                    |
|----------------------------------------------------------------------------------------------------|----------------------------------------------------------------------------------------------------|
| Edit SOAP/XML Credential #116                                                                                                    | New Reset                                                                                                    |
| Basic Settings         Profile Name       Content Encoding       Method       HTTP Version         Silverpeak       [[text/xml]]          [[POST]]       [[HTTP/1.1]]         URL [ https://Host.Port/Path   %D = Aligned Device Address   %N = Aligned Device Host Name ] | Soap Options Embedded Password [%P] Embed Value [%1] Embed Value [%1] Embed Value [%3] Embed Value [%4]                                                                                                    |
| Proxy Settings<br>Hostname/IP Port User                                                                                                    | HTTP Headers                                                                                                    |
|                                                                                                    | + Add a header<br>cookie_auth:gms/rest/authentication/login of<br>content-type: application/json of<br>cookie_logout:gms/rest/authentication/logol of<br>cookie_cache_key_ttl:30 of<br>cookie_expiration:30 of |

#### **Basic Settings**

- Profile Name. Enter a new name for the credential.
- URL. Enter the URL or IP address for the Orchestrator
- HTTP Auth User. Enter the username for the user account on your Orchestrator.
- HTTP Auth Password. Enter the password for the user account on your Orchestrator.

**NOTE:** As of version 9.2 of the Orchestrator, the API user for the credential in SL1 must be a "non-RBAC" user with read-only permissions and no user role applied.

- 4. Add the following **HTTP Headers**:
  - cookie\_auth:gms/rest/authentication/login
  - content-type: application/json
  - cookie logout:gms/rest/authentication/logout
- 5. For all other fields, use the default values.
- 6. Click the **[Save As]** button.

#### Creating a Virtual Device for the Orchestrator

To configure SL1 to monitor Silver Peak, you must create a virtual device to represent your Orchestrator. The PowerPack includes a Device Class ("Silver Peak | Unity Orchestrator") for the Orchestrator.

To create a virtual device, you must complete the following tasks:

1. Go to the **Device Manager** page (Registry > Devices > Device ManagerDevices > Device Manager).

| =  | Device Manager                                                      |                                                                                                    | Em7admin 🗸 😽                                                                         |                                                                    |
|----|---------------------------------------------------------------------|----------------------------------------------------------------------------------------------------|--------------------------------------------------------------------------------------|--------------------------------------------------------------------|
| 88 | .flill Sciencel                                                     | 299 CL - 8.14                                                                                                    | Logged Finder                                                                        | in as em7admin Go                                                  |
| ▲  | Inbox Dashboard                                                     | s <u>Views Events Juckets Knowledge Reguits Registry System Preferences</u><br>Device Manager   Devices Found [120]                                                                                                    | Actions Report                                                                       | Reset Guid                                                         |
|    | Device Components<br>Device Groups<br>Hardware                      | Device Name         Device Hostname         P.Address         Device Class.15xb-class         Diff         Callection         Callection <thcallection< th=""> <thcallection< th="">         &lt;</thcallection<></thcallection<>                                                                                                    | Create Physical Device [BE<br>Create Physical Devices Fro<br>Discovery Control Panel | iAj 2<br>om File [BETA]                                            |
| ė  | Processes<br>Services<br>Software<br>Templates                      | 2 2 2 2 2 2 2 2 2 2 2 2 2 2 2 2 2 2 2                                                                                                    | Dynamic Applications™ Mar<br>Merge Devices<br>Unmerge Devices                        | lager                                                              |
|    | <ul> <li>Monitors</li> <li>Networks</li> <li>IT Services</li> </ul> | 4 2 and 3 stravices_concid - CUG Active<br>5 2 and 3 stravices_concid - CUG Active<br>5 2 and 3 stravices_devices_devices | Device Manager Preference<br>Advanced Search Filters<br>Download/Install Agent       |                                                                    |
|    | Accounts     Assets     Business Services                           | Putil ± infervices_flower     -     ■     -     Cloud Se Container [Docker Contain 282     System     Cloud Active       8     Putil ± infervices_flower     -     ■     -     Cloud Se Container [Docker Contain 284     System     Cloud Active                                                                                                    | No                                                                                   | 0 2 0<br>0 2 0                                                     |
|    | Events     Run Book     Ticketing     Web Proxies                   | 9. <i>P</i> and ± ±/services.gui.1.          10. <i>P</i> and ± ±/services.gui.1.          -       Cloud Se Container   Docker Contain 288       System         10. <i>P</i> and ± ±/services.gui.1.       -       -       Cloud Se Container   Docker Contain 287       System       Cloud Se Container   Docker Contain 287         10. <i>P</i> and ± ±/services.gui.1.       -       -       -       Cloud Se Container   Docker Contain 287       System       Cloud Se Container   Docker Contain 287                                                                                                    | No<br>No                                                                             | - 12 N<br>- 12 N<br>- 1                                            |
|    | Schedules                                                           | 11 Parti ≩ diservices_propies - ° - Cloud Se Container   Docker Contain 252 System Container   Docker Container   Docker Conta     | No<br>No<br>No                                                                       |                                                                    |
|    |                                                                     | 14     Prefit ≥ 2 fiservices_rabbit      ■     Cloud Se Container   Docker Contain 286     System     Image: System     CUG     Active       15     Prefit ≥ 2 fiservices_reds      ■      Cloud Se Container   Docker Contain 297     System     Image: System     Euclide Active                                                                                                    | No                                                                                   | ())<br>())<br>())<br>())<br>())<br>())<br>())<br>())<br>())<br>()) |
|    |                                                                     | 16.     P and ≥ inservices, redit.     -     -     Cloud Se Container   Docker Contain 281     System     Cloud Se Cuto     Active       17.     P and ≥ inservices, schete     -     -     Cloud Se Container   Docker Contain 287     System     Cloud Se Cuto     Active       18.     P and ≥ inservices, schete     -     -     -     Cloud Se Container   Docker Contain 287     System     Cloud Se Cuto     Active                                                                                                    | No                                                                                   |                                                                    |
|    | Ø Type here to search                                               | 19 Mart ± freeview_stepn - Cloud Se Container (Docker Contain 224 System Meters) ⊥ Cluid Active                                                                                                    | No                                                                                   | 147 PM                                                             |

- 2. From the [Actions] menu, select Create Virtual Device.
- 3. The Create Virtual Device modal appears.

| Virtual Device ×      |                                  |       |  |  |  |  |  |  |  |
|-----------------------|----------------------------------|-------|--|--|--|--|--|--|--|
| Create Virtual Device |                                  | Reset |  |  |  |  |  |  |  |
| Device Name           | MidATL-Orchestrator              |       |  |  |  |  |  |  |  |
| Organization          | System                           | ▼     |  |  |  |  |  |  |  |
| Device Class          | Silver Peak   Unity Orchestrator | ▼     |  |  |  |  |  |  |  |
| Collector             | CUG                              | •     |  |  |  |  |  |  |  |
| Add                   |                                  |       |  |  |  |  |  |  |  |

- 4. Supply a value in each of the following fields:
  - **Device Name**. Name of the virtual device. Can be any combination of alphanumeric characters, up to 32 characters in length.
  - **Organization**. Organization to associate with the virtual device. Select from the drop-down list of all organizations in SL1.
  - **Device Class**. The device class to associate with the virtual device. Select Silver Peak | Unity Orchestrator from the drop-down list of device classes.
  - **Collector**. Specifies which instance of SL1 will perform auto-discovery and gather data from the device. Can also specify a "virtual" poller. Select from the drop-down list of all collectors in SL1.
- 5. Select the **[Add]** button to save the new virtual device.

**NOTE:** For more information about virtual devices, see **Virtual Devices** in the Device Management manual.

#### Aligning the Virtual Device with the Device Template

When SL1 discovers a device, SL1 applies some default configuration settings to that device. You can edit these settings or use a device template to edit the settings for one or more devices. In this step, you will use the "Silver Peak: Orchestrator Template" to apply a configuration to your Silver Peak Unity Orchestrator.

To use a device template to change the configuration of one or more devices:

- 1. Go to the **Device Manager** page (Registry > Devices > Device Manager).
- 2. In the **Device Manager** page, select the checkbox for your Orchestrator virtual device.

| Sciencel                                                             | ogic                            |                                   |                                       |                    |                                      | Finder                                                                                                    | Go       |
|----------------------------------------------------------------------|---------------------------------|-----------------------------------|---------------------------------------|--------------------|--------------------------------------|----------------------------------------------------------------------------------------------------|----------|
| Inbox Dashboard                                                      | ds <u>V</u> iews <u>E</u> vents | <u>T</u> ickets <u>K</u> nowledge | Reports <u>Registry</u>               | System Preferences |                                      |                                                                                                    |          |
| Devices     Device Manager                                           | Device Manager   Devices Found  | [1]                               |                                       |                    | •                                    | Actions Report Reset Guid                                                                                                    | de       |
| Vanished Device Manager<br>Device Components<br>Device Groups        | Device Name •                   | IP Address Category               | Device Class   Sub-class              | DID Organization   | Current Collection Co<br>State Group | Ilection SNMP SNMP<br>State Credential Version                                                                                                    | Ø        |
| Hardware<br>Processes<br>Services                                    | 1. 🤌 📶 MidATL-Orchestrator      | Network.Ap                        | plic Silver Peak   Unity Orchestrator | 886 System 🗘       | CUG Active                           |                                                                                                    | <b>1</b> |
| Software<br>Templates                                                |                                 |                                   |                                       |                    |                                      |                                                                                                    |          |
| <ul> <li>Monitors</li> <li>Networks</li> <li>IT Services</li> </ul>  |                                 |                                   |                                       |                    |                                      |                                                                                                    |          |
| Accounts Assets                                                      |                                 |                                   |                                       |                    |                                      |                                                                                                    |          |
| Business Services     Events                                         |                                 |                                   |                                       |                    |                                      |                                                                                                    |          |
| <ul> <li>Run Book</li> <li>Ticketing</li> <li>Web Proxies</li> </ul> |                                 |                                   |                                       |                    |                                      | Administration:                                                                                                    |          |
| Schedules                                                            |                                 |                                   |                                       |                    |                                      | MODIFY by template<br>LCLRA Device Logs<br>L_CREATE Asset Record<br>L_SCHEDULE Maintenance<br>L_FIND Collection Label Opplicates<br>Change Collection State:<br>L_Active<br>_Disabled<br>Change User Maintenance Mode: |          |
|                                                                      |                                 |                                   |                                       |                    |                                      | Lenabled with Collection<br>Lenabled without Collection<br>Disabled<br>Change Collector Group:<br>LCUG<br>Move To Organization:                                                                                        |          |
| Find Copyright © 2003 - 2020 ScienceLogic                            | , Inc. All rights reserved.     |                                   |                                       |                    |                                      | [_backend<br>[_CBP Organization<br>[Select Action] Go                                                                                                    | ,        |

- 3. In the Select Actions field, in the lower right, select the option Modify by Template. Click the [Go] button.
- 4. The **Bulk Device Configuration** page appears.

| Template New / One  | -off Template    | ▼ s           | ave When A | Applied & Confirn | ied Template                      | Name       |                    |                      |
|---------------------|------------------|---------------|------------|-------------------|-----------------------------------|------------|--------------------|----------------------|
| Config              | Interface        | CV Polic      | ies        | Port Policies     | Svc Policies                      | Proc Poli  | cies Dyn Apps      | Logs                 |
| ccess & Monitoring  |                  |               |            |                   |                                   |            | Device Preferences |                      |
| Device Organizat    | ion air          |               | Ψ          |                   |                                   |            | Auto-Clear Events  | Scan All IPs         |
| SNMP Re             | ad Automation Te | st Credential | Ŧ          | SNMP Write        | None                              | ٣          |                    |                      |
| Availability Proto  | col TCP          |               | Ŧ          | Avail Port        | 0                                 | •          | Accept All Logs    | Dynamic Discovery    |
| Latency Proto       | col TCP          |               | <b>v</b>   | Latency Port      | 0                                 | •          |                    |                      |
| Avail+Latency A     | ert Disabled     |               | Y          |                   |                                   |            | Daily Port Scans   | Preserve Hostname    |
| Collect             | ion Enabled      |               | Ŧ          | Collector Grp     | CUG_200                           | •          |                    |                      |
| Coll. Ty            | pe Standard      |               | T          |                   |                                   |            | Auto-Update        | Disable Asset Update |
| Critical P          | ing Disabled     |               | <b>T</b>   |                   |                                   |            | Bypace Interface   |                      |
| Event Ma            | ask Disabled     |               | <b>T</b>   |                   |                                   |            | Inventory          |                      |
| evice Retention & E | Basic Thresholds |               |            |                   |                                   |            |                    |                      |
| System La           | tency            | I             | 1          | 462 ms            | Daily Rollup Bandwidth<br>Data    | - <u>1</u> |                    | 60 days              |
|                     |                  |               |            |                   | Frequent Rollup<br>Bandwidth Data | ÷.         | 1                  | 31 days              |
| Availabililty Packe | t Size           | I             | -          | 56 bytes          | Hourly Rollup<br>Bandwidth Data   | di-        | 1 1                | 48 days              |
| Availability Ping ( | Count 🔟          | I             | -          | 1 pings           | Raw Performance<br>Data           | ù.         | - I - I            | 7 days               |

- In the *Template* field, select "Silver Peak: Orchestrator Template".
- Save When Applied & Confirmed. From the Bulk Device Configuration page, you can edit the value in any of the fields in any of the tabs of the device template.

- If you select this field, any changes you make to fields in the **Bulk Device Configuration** page will be saved to the template.
- If you don't select this field, you can edit the values in any of the fields, and the edited values won't be saved in the device template, but will be applied to the device group.
- 5. Click the [Apply] button to apply the device template and any changed field values to the selected device.
- 6. The Device Setting Confirmation page appears.

| Bulk Device Configuration (Manually Selected Devices)                                                                        |            | >     |
|----------------------------------------------------------------------------------------------------|------------|-------|
| Device Template Editor   Applying Template to Devices   Config Template Settings (Click field labels to enable/disable them) |            | Reset |
| Setting Confirmation   The following settings will be applied                                                                |            |       |
| Dynamic Applications: 7                                                                                                    |            |       |
|                                                                                                    |            |       |
|                                                                                                    |            |       |
|                                                                                                    |            |       |
|                                                                                                    |            |       |
|                                                                                                    |            |       |
|                                                                                                    |            |       |
|                                                                                                    |            |       |
|                                                                                                    |            |       |
| Device Selection Confirmation   The following devices will be altered                                                        |            |       |
| Device Name *                                                                                                    | IP Address | DID   |
| 1. MidALL-Orchestrator                                                                                                    |            | 886   |
|                                                                                                    |            |       |
|                                                                                                    |            |       |
|                                                                                                    |            |       |
|                                                                                                    |            |       |
|                                                                                                    |            |       |
|                                                                                                    |            |       |
|                                                                                                    |            |       |
| Back Confirm                                                                                                    |            |       |

- In this page, you can view any settings in the device template that are different from SL1 default settings.
- You can click a field to disable it. When you disabled a field, its value will not be applied to the selected device group or selected devices.
- You can also view a list of devices to which the device template will be applied.
- 7. To approve the changes and the device list, click the **[Confirm]** button in the **Device Setting Confirmation** page.
- 8. The device template will be applied to the selected device.

### Verifying Discovery and Dynamic Application Alignment

To verify that SL1 has automatically aligned the correct Dynamic Applications during discovery:

- 1. After discovery has completed, click the device icon for the Silver Peak Unity Orchestrator. From the **Device Properties** page for the Orchestrator, click the **[Collections]** tab. The **Dynamic Application Collections** page appears.
- 2. All applicable Dynamic Applications for the service are automatically aligned during discovery.

**NOTE:** It can take several minutes after the discovery session has completed for Dynamic Applications to appear in the **Dynamic Application Collections** page.

| Close<br>Logs                                                                                                    | <u>P</u> roperties<br>T <u>o</u> olbox                                                                                        | T <u>h</u> resholds<br>Interfaces | <u>Collections</u><br><u>R</u> elationships | <u>M</u> onitors<br><u>T</u> ickets                        | Schedule<br>Redirects                                                                                               | Notes                                                                                                    | Attributes                                                                       |           |              |
|----------------------------------------------------------------------------------------------------|----------------------------------------------------------------------------------------------------|-----------------------------------|---------------------------------------------|------------------------------------------------------------|----------------------------------------------------------------------------------------------------|----------------------------------------------------------------------------------------------------|----------------------------------------------------------------------------------|-----------|--------------|
| Device Name silver<br>ID 655<br>Class Silver<br>Organization Syste                                                                                        | peakbigsystem<br>r Peak<br>em                                                                                                 |                                   |                                             | Managed T<br>Categ<br>Sub-Cl<br>Upt<br>Group / Colle       | ype Virtual Device<br>vory Network Applicatio<br>ass Unity Orchestrator<br>me 0 days, 00.00.00<br>CUG   xsubieta-26 | n                                                                                                    |                                                                                  |           | eekbigsystem |
| Dynamic Application <sup>TW</sup>                                                                                                    | Collections                                                                                                    |                                   |                                             |                                                            |                                                                                                    | Expand                                                                                                    | Actions                                                                          | Reset     | Guide        |
| + REST: Performance /<br>+ Silver Peak: Applianc<br>+ Silver Peak: Orchest<br>+ Silver Peak: Orchest<br>+ Silver Peak: Orchest<br>+ Silver Peak: Root Gro | Metrics Monitor<br>e Alarms<br>rator Alarm Summa<br>rator Performance<br>rator Alarms<br>rator Configuration<br>oup Discovery | Dynamic Apolication               |                                             | 10<br>1680<br>1678<br>1677<br>1676<br>1679<br>1675<br>1673 | Poll Frequency<br>1440 mins<br>5 mins<br>5 mins<br>5 mins<br>5 mins<br>5 mins<br>15 mins<br>15 mins                 | Type<br>Snippet Performance<br>Snippet Configuration<br>Bulk Snippet Performance<br>Bulk Snippet Performance<br>Bulk Snippet Configuration<br>Bulk Snippet Configuration | Silverpeak<br>Silverpeak<br>Silverpeak<br>Silverpeak<br>Silverpeak<br>Silverpeak | Credentia |              |
|                                                                                                    |                                                                                                    |                                   |                                             | Sav                                                        | e                                                                                                    | [Select Action]                                                                                                    |                                                                                  | <b></b>   | Go           |

You should see the following Dynamic Applications aligned to the New Relic service:

- REST: Performance Metrics Monitor
- Silver Peak: Appliance Alarms
- Silver Peak: Orchestrator Alarm Summary Stats
- Silver Peak: Orchestrator Performance
- Silver Peak: Orchestrator Alarms
- Silver Peak: Orchestrator Configuration
- Silver Peak: Root Group Discovery

If the listed Dynamic Applications have not been automatically aligned during discovery, or you want to align more Dynamic Applications, you can align them manually. To do so, perform the following steps:

1. Click the **[Action]** button, and then select *Add Dynamic Application*. The **Dynamic Application Alignment** page appears:

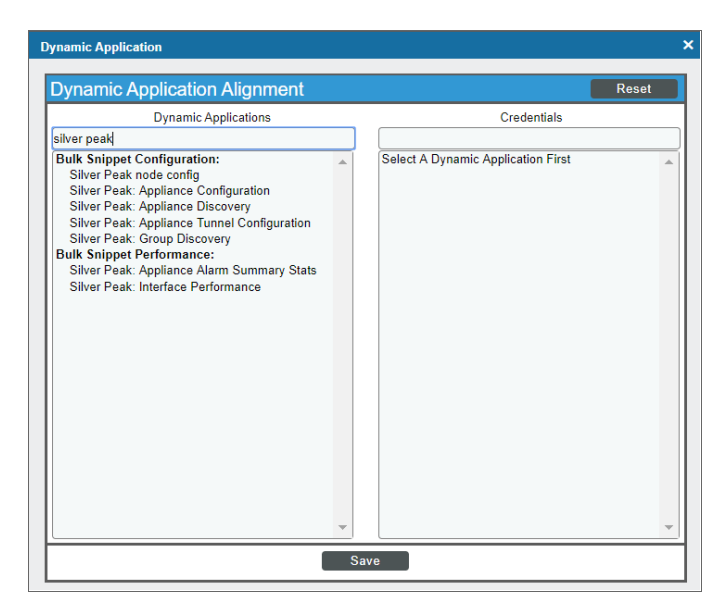

- 2. In the **Dynamic Applications** field, select the Dynamic Application you want to align. You can narrow the search, as shown in the example above.
- 3. In the **Credentials** field, select the credential specified in the table.
- 4. Click the [Save] button.
- 5. Repeat steps 1-4 for any other unaligned Dynamic Applications.

#### Viewing Silver Peak Devices

In addition to the **Device Manager** page (Registry > Devices > Device Manager), you can view the Silver Peak Unity Orchestrator and all connected devices in the following places in the user interface:

• The **Device Components** page (Registry > Devices > Device Components) displays a list of all root devices and component devices discovered by SL1 in an indented view, so you can easily view the hierarchy and relationships between child devices, parent devices, and root devices. To view the component devices associated with the Orchestrator, find the Orchestrator and click its plus icon (+):

| ScienceL                                                                  | ogic                                     |                                                                |                   | TRIAL LICENS                      | E: 57 DAYS REMAINING              |             |                      |                  |                     | Logged in a         | s em7admin 🗮<br>Go                                  |
|---------------------------------------------------------------------------|------------------------------------------|----------------------------------------------------------------|-------------------|-----------------------------------|-----------------------------------|-------------|----------------------|------------------|---------------------|---------------------|-----------------------------------------------------|
| Inbox Dashboard<br>▼ Devices<br>Device Manager<br>Visibled Davis Messager | <sup>is</sup> <u>v</u> iew<br>Device Com | s <u>Events</u> <u>I</u> ickets<br>ponents   Devices Found [4] | <u>K</u> nowledge | Rep <u>o</u> rt                   | s <u>R</u> egistry <u>System</u>  | <u>P</u> ro | ferences             |                  | A                   | ctions Res          | et Guide                                            |
| Device Components<br>Device Groups                                        | <b>¥</b>                                 | Device Name •                                                  | IP Address        | Device<br>Category                | Device Class   Sub-class          |             | Organization         | Current<br>State | Collection<br>Group | Collection<br>State |                                                     |
| Hardware<br>Processes                                                     | 1. + <mark>Pall</mark> t                 | Harrison Pokemon Root                                          | -                 | Service                           | AWS   Service                     | 772         | System               | 🛦 Healthy        | CUG                 | Active              | 10 <b>13</b> 10 10 10 10 10 10 10 10 10 10 10 10 10 |
| Services                                                                  | 2. + 🥕 🖬 F                               | RabbitMQ Cluster                                               | -                 | Service                           | AWS   Service                     | 773         | System               | 👍 Critical       | CUG                 | Active              | 🖶 😂 🗞 🗔                                             |
| Software<br>Templates                                                     | 3. — 🥕 🚮 s                               | ilverpeakbigsystem                                             | -                 | Application                       | Silver Peak   Unity Orchestrator  | 655         | System               | 🛦 Healthy        | CUG                 | Active              | <b>10 10 10 10 10 10 10 10</b>                      |
| Monitors     Networks                                                     |                                          | Device Name •                                                  | IP Address        | Device<br>Category                | Device Class   Sub-class          | DID         | Organization         | Current<br>State | Collection<br>Group | Collection<br>State |                                                     |
| IT Services                                                               | 1. –                                     | P. <u>m</u> Network                                            | ۰. ۳              | Utility                           | Silver Peak   Group               | 656         | System               | A Major          | CUG                 | Active              | 10 X N B                                            |
| Accounts Assets                                                           | 1 7                                      | Device Name •                                                  | IP Addres         | s <u>Devic</u><br>s <u>Catego</u> | 9<br>pry Device Class ( Sub-class | DIC         | <u>Organization</u>  | Current<br>State | Collection<br>Group | Collection<br>State |                                                     |
| <ul> <li>Events</li> </ul>                                                | 1.                                       | + 9.11- APJ & AUS                                              |                   | Utility                           | Silver Peak   Group               | 661         | System               | / Major          | CUG                 | Active              |                                                     |
| <ul> <li>Run Book</li> <li>Ticketing</li> </ul>                           | 2.                                       | + 🤌 📶 EMEA                                                     | ۰. ۳              | Utility                           | Silver Peak   Group               | 663         | System               | Major            | CUG                 | Active              | <b>₩</b> ₩ % <u>&amp;</u>                           |
| Web Proxies                                                               | 3.                                       | + 🦻 📶 HUB                                                      | ۰. ۳              | Utility                           | Silver Peak   Group               | 659         | System               | A Major          | CUG                 | Active              | 10 <b>2</b> 2 2 <b>3</b>                            |
| <ul> <li>Scriedules</li> </ul>                                            | 4.                                       | + 🥍 📶 US CENTRAL                                               | ۰. ۳              | Utility                           | Silver Peak   Group               | 658         | System               | 🔥 Major          | CUG                 | Active              | 📾 🛟 🗞 🔠 🗆                                           |
|                                                                           | 5.                                       | + 🤌 📶 US EAST                                                  | ۰. ۳              | Utility                           | Silver Peak   Group               | 664         | System               | 🔥 Major          | CUG                 | Active              | 10 🔁 N 😹 🗆                                          |
|                                                                           | 6.                                       | + 🤌 📶 US WEST                                                  | ۰. ۳              | Utility                           | Silver Peak   Group               | 660         | System               | 🔥 Major          | CUG                 | Active              | 📾 👯 🗞 📠 🗌                                           |
|                                                                           | 7.                                       | + 🤌 📶 OFFLINE                                                  | · ·               | Utility                           | Silver Peak   Group               | 657         | System               | A Major          | CUG                 | Active              | 10 <b>2</b> 2 2 <b>3</b>                            |
|                                                                           | 8.                                       | + 🦻 📶 Staging                                                  | ۰. ۳              | Utility                           | Silver Peak   Group               | 662         | System               | 🛆 Major          | CUG                 | Unavailable         | 📾 👯 🗞 🔜 🗔                                           |
|                                                                           | 4. + <mark>Pail</mark>                   | Faylor Viptela                                                 |                   | Services                          | Cisco Systems Viptela   vManage   | 829         | Viptela Organization | A Healthy        | CUG                 | Active              | 10 <b>13</b> 10 10 10 10 10 10 10 10 10 10 10 10 10 |
| Copyright © 2003 - 2020 ScienceLogic                                      | , Inc. All rights rese                   | rved.                                                          |                   |                                   |                                   |             |                      |                  | [Select Action      | 1]                  | ▼ Go                                                |

The Component Map page (Classic Maps > Device Maps > Components) allows you to view devices by
root node and view the relationships between root nodes, parent components, and child components in a
map. This makes it easy to visualize and manage root nodes and their components. SL1 automatically
updates the Component Map as new component devices are discovered. The platform also updates each
map with the latest status and event information. To view the map for the Orchestrator, go to the
Component Map page and select the map from the list in the left navigation pane. To learn more about
the Component Map page, see the Views manual.

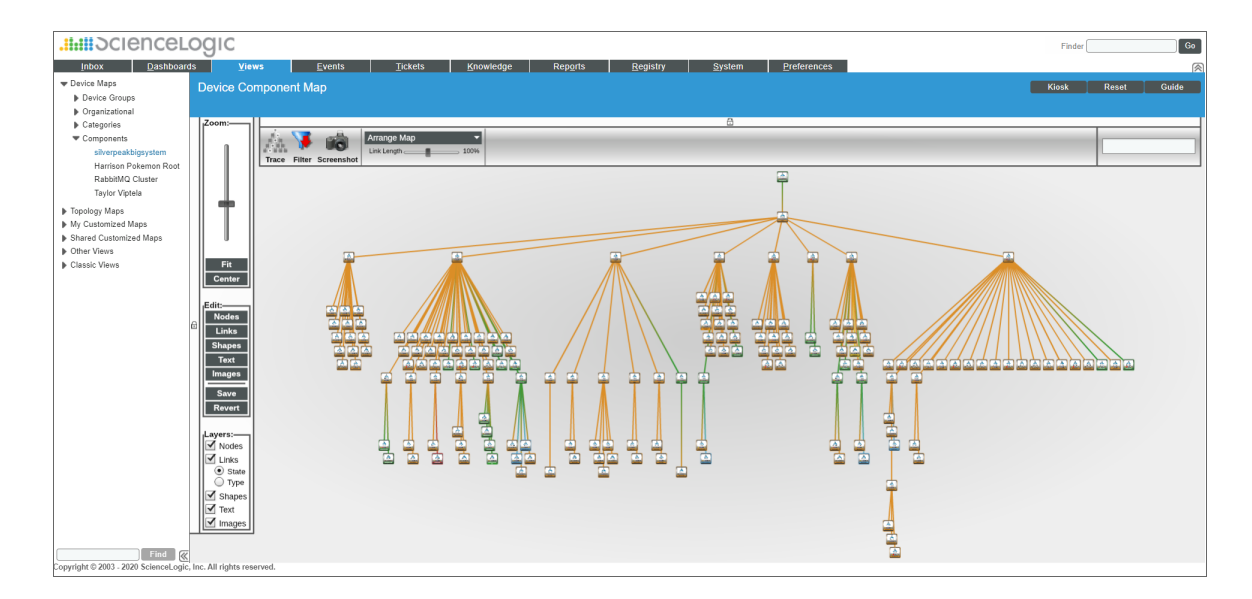

#### Troubleshooting the Silver Peak PowerPack

This section includes troubleshooting resources and procedures to use with the Silver Peak PowerPack.

#### CSRF Token Check in Silver Peak

The error message "[REST-PACK]: Critical - AID 2224: Unable to communicate with API: 401 Client Error: Unauthorized. App Name: Silver Peak: Root Group Discovery" occurs when executing the "Silver Peak: Root Group Discovery" Dynamic Application. Silver Peak has a default setting enabled called "Enforce CSRF Token Check" that requires a token in the headers of the API request that SL1 makes to the orchestrator, but version 100 of the Silver Peak PowerPack does not support this.

Use cURL commands to correctly identify this issue:

- 1. curl -X POST -H "Content-Type: application/json; charset=UTF-8" -k -d '
  {"user": "xxxxxx", "password":"xxxxxxxxxxx"}' --cookie-jar
  /tmp/silverpeak-cookie-test https://URL:443/gms/rest/authentication/login
- 2. curl --cookie /tmp/silverpeak-cookie-test -X GET
  "https://URL:443/gms/rest/gms/group/root" --insecure

The error message "Unable to validate CSRF Token" will display when the second command is executed. In order to disable this setting and allow the Silver Peak PowerPack to function correctly:

- In Silver Peak Orchestrator, go to the Advanced Security Settings page (Configuration > Advanced Security Settings).
- 2. De-select the Enforce CSRF Token Check option.
- 3. Click Save.

# Chapter

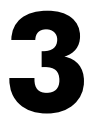

## Dashboards

#### Overview

The following section describes the device dashboards that are included in the Silver Peak PowerPack:

This chapter covers the following topics:

| <b>Device Dashboards</b> | 6 | 10 | 5 |
|--------------------------|---|----|---|
|--------------------------|---|----|---|

#### Device Dashboards

The Silver Peak PowerPack includes dashboards that provide summary information for data collected from Silver Peak Unity Orchestrator and appliances.

#### Silver Peak Orchestrator Dashboard

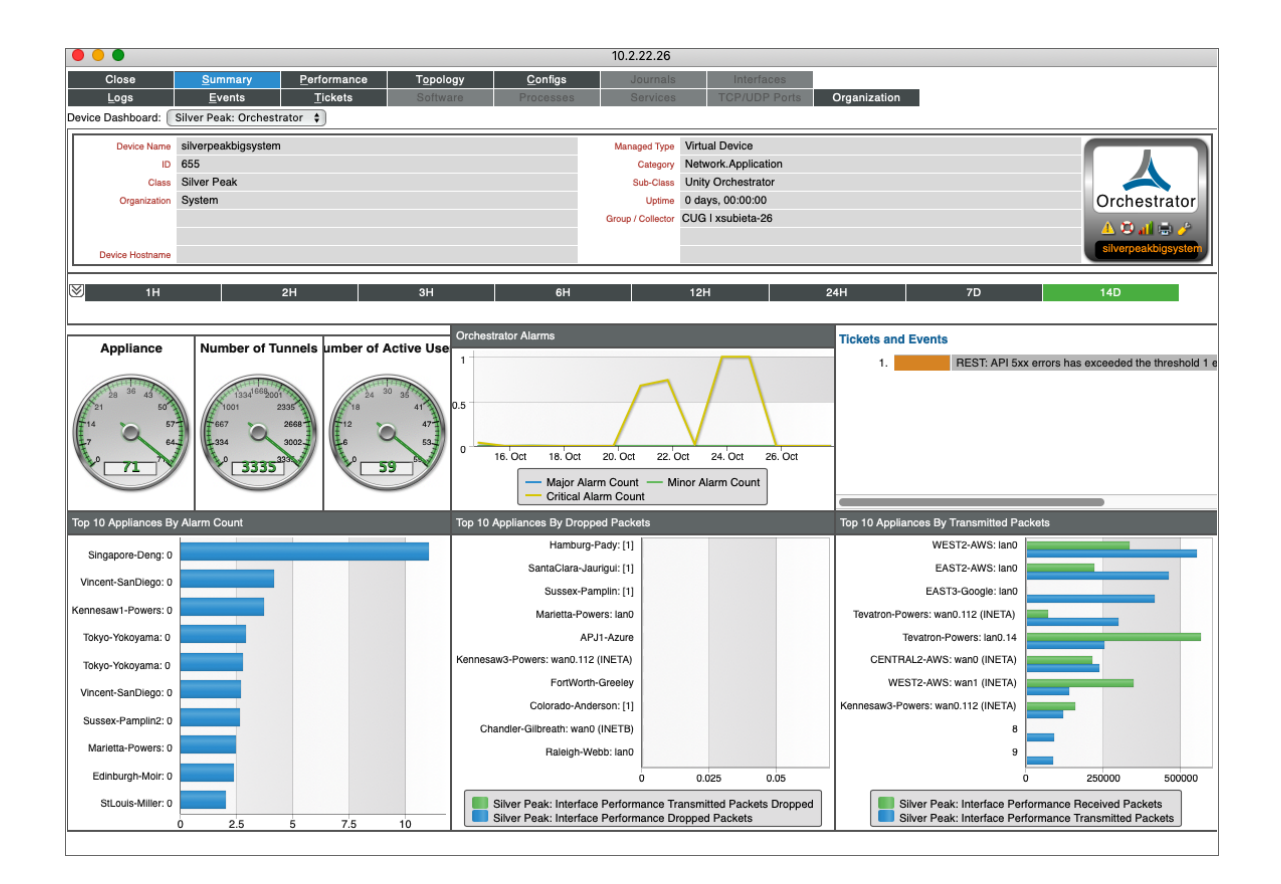

The Silver Peak Orchestrator Dashboard displays the following information:

- Orchestrator Alarms
- Tickets and Events
- Count of Appliances, Tunnels, and Active Users
- Top 10 Appliances by Alarm Count
- Top 10 Appliances by Dropped Packets
- Top 10 Appliances by Transmitted Packets

#### Silver Peak Appliances Dashboard

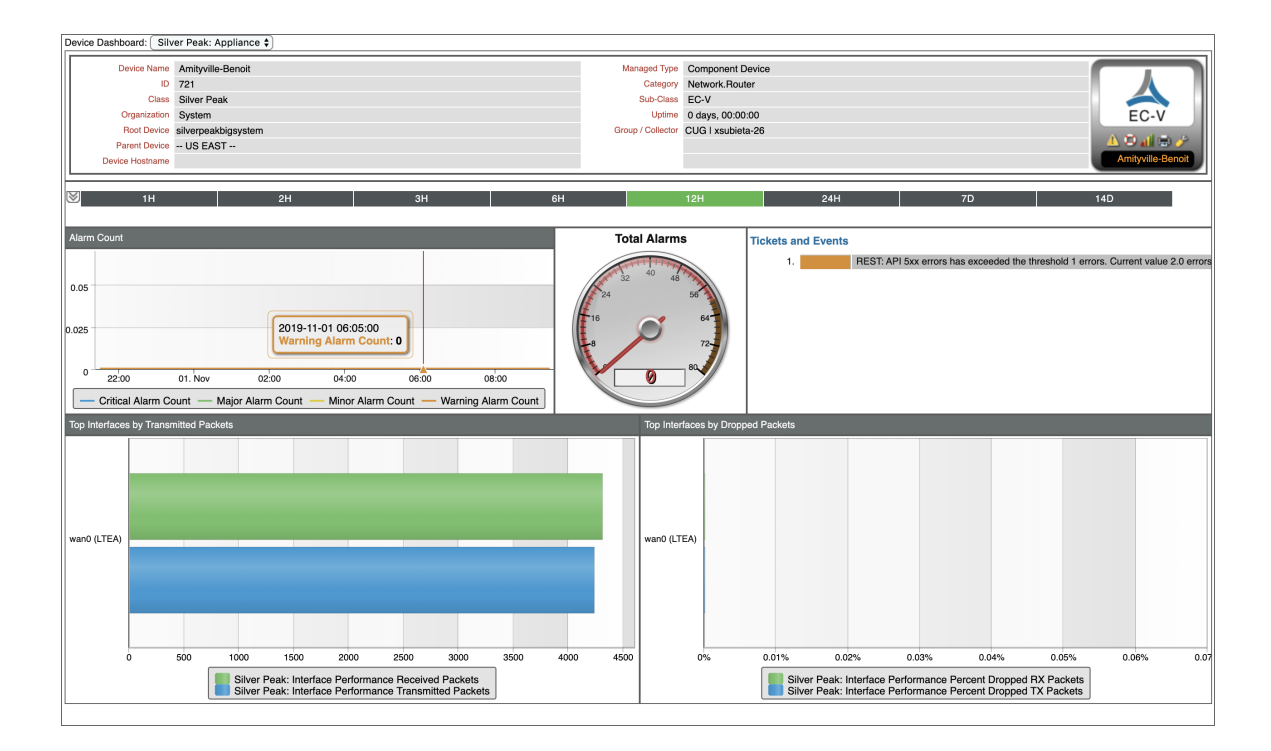

The Silver Peak Appliance device dashboard displays the following information for the appliance:

- Alarm Count
- Total Alarms
- Tickets and Events
- Top Interfaces by Transmitted Packets
- Top Interfaces by Dropped Packets

#### © 2003 - 2023, ScienceLogic, Inc.

#### All rights reserved.

#### LIMITATION OF LIABILITY AND GENERAL DISCLAIMER

ALL INFORMATION AVAILABLE IN THIS GUIDE IS PROVIDED "AS IS," WITHOUT WARRANTY OF ANY KIND, EITHER EXPRESS OR IMPLIED. SCIENCELOGIC<sup>™</sup> AND ITS SUPPLIERS DISCLAIM ALL WARRANTIES, EXPRESS OR IMPLIED, INCLUDING, BUT NOT LIMITED TO, THE IMPLIED WARRANTIES OF MERCHANTABILITY, FITNESS FOR A PARTICULAR PURPOSE OR NON-INFRINGEMENT.

Although ScienceLogic<sup>™</sup> has attempted to provide accurate information on this Site, information on this Site may contain inadvertent technical inaccuracies or typographical errors, and ScienceLogic<sup>™</sup> assumes no responsibility for the accuracy of the information. Information may be changed or updated without notice. ScienceLogic<sup>™</sup> may also make improvements and / or changes in the products or services described in this Site at any time without notice.

#### Copyrights and Trademarks

ScienceLogic, the ScienceLogic logo, and EM7 are trademarks of ScienceLogic, Inc. in the United States, other countries, or both.

Below is a list of trademarks and service marks that should be credited to ScienceLogic, Inc. The ® and <sup>™</sup> symbols reflect the trademark registration status in the U.S. Patent and Trademark Office and may not be appropriate for materials to be distributed outside the United States.

- ScienceLogic<sup>™</sup>
- EM7<sup>™</sup> and em7<sup>™</sup>
- Simplify IT™
- Dynamic Application™
- Relational Infrastructure Management<sup>™</sup>

The absence of a product or service name, slogan or logo from this list does not constitute a waiver of ScienceLogic's trademark or other intellectual property rights concerning that name, slogan, or logo.

Please note that laws concerning use of trademarks or product names vary by country. Always consult a local attorney for additional guidance.

#### Other

If any provision of this agreement shall be unlawful, void, or for any reason unenforceable, then that provision shall be deemed severable from this agreement and shall not affect the validity and enforceability of any remaining provisions. This is the entire agreement between the parties relating to the matters contained herein.

In the U.S. and other jurisdictions, trademark owners have a duty to police the use of their marks. Therefore, if you become aware of any improper use of ScienceLogic Trademarks, including infringement or counterfeiting by third parties, report them to Science Logic's legal department immediately. Report as much detail as possible about the misuse, including the name of the party, contact information, and copies or photographs of the potential misuse to: <a href="mailto:legal@sciencelogic.com">legal@sciencelogic.com</a>. For more information, see <a href="https://sciencelogic.com/company/legal">https://sciencelogic.com</a>.

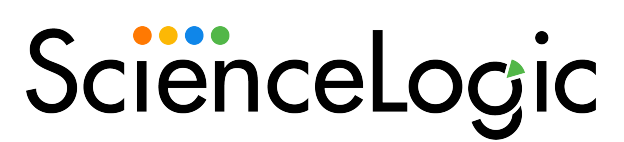

800-SCI-LOGIC (1-800-724-5644)

International: +1-703-354-1010